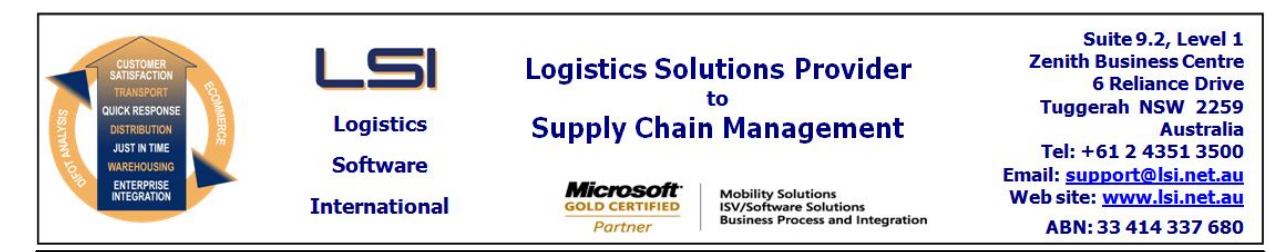

# iSupply software application - release advice - version 9.30.1.1

# Prerequisites - iSupply

<u> Prerequisites - iSupplyRF</u>

Microsoft .NET Compact Framework 3.5

iSupply version 9.29.1.1 Mic Microsoft .NET Framework 4.0 Microsoft Report Viewer 2010 SP1 SAP Crystal Reports Runtime Engine for .NET Framework 4

## iSupply release and version details

iSupply version: Release status: Applications released:

9.30.1.1 General release iSupply, iSupplyWeb, iSupplyRF

This release must be installed to the test environment and user acceptance tested before installation to the live environment

# iSupply version 9.30.1.1 MSI path and name: SQL update scripts:

released 02/11/2018 (020930) http://www.lsi.net.au/files/versions/iSupply-9-30-1-1.zip DB9-30-1-1.sql

# **Release inclusions and notes**

| Job-no              | Code        | Details/remarks                                                                                                    |                                     |
|---------------------|-------------|----------------------------------------------------------------------------------------------------|-------------------------------------|
| 020684              | TI          | Stock Reservation Orders<br>Optimise Stock Reservation Order functions<br>iSupply                                         |                                     |
| 020839              | TI          | Warehouse Transfers<br>Improve functions around inter warehouse transfers<br>iSupply                                      |                                     |
| 020883              | SL          | Australia Post - Address Validation<br>Add Australia Post address validation<br>iSupply                                   |                                     |
| 020918              | TI          | Receivers maintenance<br>Link receivers (child) to trading partners (parent)<br>iSupply                                   |                                     |
| 020942              | CA          | Import Freight Tracking from Transporter -DROPPOINT<br>Add import driver for Droppoint freight tracking<br>iSupply, eCS   |                                     |
| 020954              | SL          | Export Consignment Data - CNP620P2<br>Revert to consignment level DG for consignments created via MHN79*P<br>iSupply, eCS |                                     |
| 020981              | ΤI          | Stock Containers - LPN<br>Add support for LPNs greater than 2147483647 (Int32)<br>iSupply, iSupplyRF, eCS                 |                                     |
| 020990              | LS          | Consignment Details Entry<br>Improve transporter account and payer management<br>iSupply                                  |                                     |
| 021022              | LS          | Sender Details - Delete validation<br>Rectify issue with delete validation<br>iSupply                                     |                                     |
| 021023              | LS          | Sender Warehouse Entry - Delete validation<br>Rectify issue with delete validation<br>iSupply                             |                                     |
| 021030              | CA          | Consignment Imports<br>Disallow changes to invoiced consignments via MHN79*P import programs<br>iSupply, iSupplyWeb, eCS  |                                     |
| New maint           | ainable set | tings                                                                                                    |                                     |
| Setting             |             |                                                                                                    | Details                             |
|                     |             |                                                                                                    | InventoryTransferSupplier           |
| Transporter Details |             |                                                                                                    | Validate address per Australia Post |
|                     |             |                                                                                                    | Internal receiver                   |

| Import/export file format changes                                                               |             |  |  |  |
|-------------------------------------------------------------------------------------------------|-------------|--|--|--|
| ransaction                                                                                      | Data fields |  |  |  |
| lone                                                                                            | None        |  |  |  |
| Notes         Create Pick Slips - Stock Allocation         ==================================== |             |  |  |  |

The X-dock category was added in version 9.28.1.1 (job 20716).

## iSupply install steps for this release when upgrading from iSupply version 9.29.1.1

#### **Preparation**

- 1. Ensure all users are logged out of iSupply and cannot log in.
- 2. Stop the eCS service on the server that runs it.
- 3. Stop any external processes that may access the iSupply database.
- 4. Make a backup copy of the iSupply SQL database.

#### Application server (x86)

- 1. Uninstall the currently installed iSupply Windows version via Control Panel.
- 2. Uninstall the currently installed iSupply eCS Service version via Control Panel.
- 3. Install iSupply Windows 9-30-1-1.msi by running "setup.exe".
- 4. Ensure that the configuration file "C:\Program Files\LSI\iSupply Windows\iSupplyWindows.exe.config" has been updated with the server and database names.
- 5. Install iSupply eCS Service 9-30-1-1.msi by running "setup.exe".
- 6. Ensure that the configuration file "C:\Program Files\LSI\iSupply eCS Service
- \iSupplyeCSService.exe.config" has been updated with the server and database names.

## Application server (x64)

- 1. Uninstall the currently installed iSupply Windows version via Control Panel.
- 2. Uninstall the currently installed iSupply eCS Service version via Control Panel.
- 3. Install iSupply Windows 9-30-1-1 x64.msi by running "setup.exe".

4. Ensure that the configuration file "C:\Program Files\LSI\iSupply Windows\iSupplyWindows.exe.config" has been updated with the server and database names.

- 5. Install iSupply eCS Service 9-30-1-1 x64.msi by running "setup.exe".
- 6. Ensure that the configuration file "C:\Program Files\LSI\iSupply eCS Service
- $\label{eq:service} \ensuremath{\mathsf{viSupplyeCSService.exe.config}}\xspace \ensuremath{\mathsf{has}}\xspace \ensuremath{\mathsf{been}}\xspace \ensuremath{\mathsf{viSupplyeCSService.exe.config}}\xspace \ensuremath{\mathsf{has}}\xspace \ensuremath{\mathsf{been}}\xspace \ensuremath{\mathsf{has}}\xspace \ensuremath{\mathsf{been}}\xspace \ensuremath{\mathsf{has}}\xspace \ensuremath{\mathsf{beensuremath{\mathsf{viSupplyeCSService.exe.config}}\xspace \ensuremath{\mathsf{has}}\xspace \ensuremath{\mathsf{beensuremath{\mathsf{has}}}\xspace \ensuremath{\mathsf{has}}\xspace \ensuremath{\mathsf{has}}\xspace \ensuremath{\mathsf{beensuremath{\mathsf{has}}}\xspace \ensuremath{\mathsf{has}}\xspace \ensuremath{\mathsf{has}}\xspace \ensure$
- 7. NGEN iSupply Windows
- 7.1. Place the files "ngen.exe" and "NGENiSupplyWindows.bat" into iSupply's installation directory (Default: "C:\Program Files\LSI\iSupply Windows\Client\").
  7.2. Run the NGENiSupplyWindows.bat from command prompt as an Administrator
- 8. NGEN iSupply eCS Service
- 8.1. Place the files "ngen.exe" and "NGENiSupplyeCSService.bat" into iSupply's installation directory (Default: "C:\Program Files\LSI\iSupply eCS Service\Client\").
- 8.2. Run the "NGENiSupplyeCSService.bat" from command prompt as an Administrator

## Web server (x86)

- 1. Uninstall the currently installed iSupply Web Services version via Control Panel.
- 2. Uninstall the currently installed iSupply Web version via Control Panel.
- 3. Install iSupply Web Services 9-30-1-1.msi by running "setup.exe".
- 4. Ensure that the configuration file "C:\inetpub\wwwroot\iSupplyWebServices\Web.config" has been updated with the server and database names.
- 5. Install iSupply Web 9-30-1-1.msi by running "setup.exe".
- 6. Ensure that the configuration file "C:\inetpub\wwwroot\iSupplyWeb\Web.config" has been updated with the URL of the iSupplyWebServices.

## Web server (x64)

- 1. Uninstall the currently installed iSupply Web Services version via Control Panel.
- 2. Uninstall the currently installed iSupply Web version via Control Panel.
- 3. Install iSupply Web Services 9-30-1-1 x64.msi by running "setup.exe".
- 4. Ensure that the configuration file "C:\inetpub\wwwroot\iSupplyWebServices\Web.config" has been updated with the server and database names.
- 5. Install iSupply Web 9-30-1-1 x64.msi by running "setup.exe".
- 6. Ensure that the configuration file "C:\inetpub\wwwroot\iSupplyWeb\Web.config" has been updated with the URL of the iSupplyWebServices.

## Database server

1. Run the following database update script(s) (using SQL Server Management Studio) to update the iSupply database: DB9-30-1-1.sql.

## **Finalisation**

- 1. Test run iSupply.
- 2. Start the eCS service on the server that runs it.
- 3. Start any external processes that may access the iSupply database.
- 4. Allow users to login to iSupply.